# คำชี้แจงเกี่ยวกับการใช้ QR Code

### สำหรับดาวน์โหลดหนังสือเชิญประชุมสามัญผู้ถือหุ้นประจำปี 2565

#### และรายงานประจำปี 2564 (แบบ 56-1 One Report)

ผู้ถือหุ้นสามารถดาวน์โหลดหนังสือเชิญประชุมสามัญผู้ถือหุ้นประจำปี 2565 และรายงานประจำปี 2564 (แบบ 56-1 One Report) ผ่าน QR Code ซึ่งปรากฏอยู่ในแบบหนังสือเชิญประชุม (แบบฟอร์มลงทะเบียนที่มี QR Code) ตามขั้นตอนดังต่อไปนี้

# <u>สำหรับระบบปฏิบัติการ IOS (เวอร์ชัน IOS 11 ขึ้นไป)</u>

- 1. เปิดกล้องถ่ายภาพบนโทรศัพท์เคลื่อนที่ หรือ ipad
- 2. สแกนโดยหันกล้องถ่ายภาพส่องไปที่ QR Code
- 3. หน้าจอจะปรากฏข้อความแจ้งเตือน (Notification) กดข้อความดังกล่าวเพื่อดาวน์โหลด

### <u>สำหรับระบบปฏิบัติการ IOS และ Android</u>

ผู้ถือหุ้นสามารถดาวน์โหลดเอกสารข้างต้นผ่านแอปพลิเคชันต่าง ๆ เช่น QR Code Reader, Facebook หรือ Line เป็นต้น โดยขั้นตอนการสแกน QR Code ผ่านแอปพลิเคชัน Line มีดังนี้

- 1. เข้าแอปพลิเคชัน Line แล้วเลือก "เพิ่มเพื่อน (Add Friend)" จากนั้นเลือก QR Code
- 2. สแกนโดยหันกล้องถ่ายภาพส่องไปที่ QR Code
- 3. หน้าจอจะปรากฏข้อความแจ้งเตือน (Notification) กดข้อความดังกล่าวเพื่อดาวน์โหลด